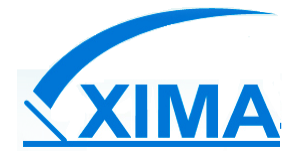

## Laboratorio Clínico XIMA Ltda.

## Guía para resultados de exámenes en línea

Nuestro laboratorio cuenta con una plataforma de Resultados de exámenes online, para ver o

descargar sus exámenes debe hacer lo siguiente:

- 1. Ingrese a nuestra web <a href="http://www.laboratorioxima.cl/">http://www.laboratorioxima.cl/</a>
- 2. En el menú de navegación, haga clic en Resultados Online

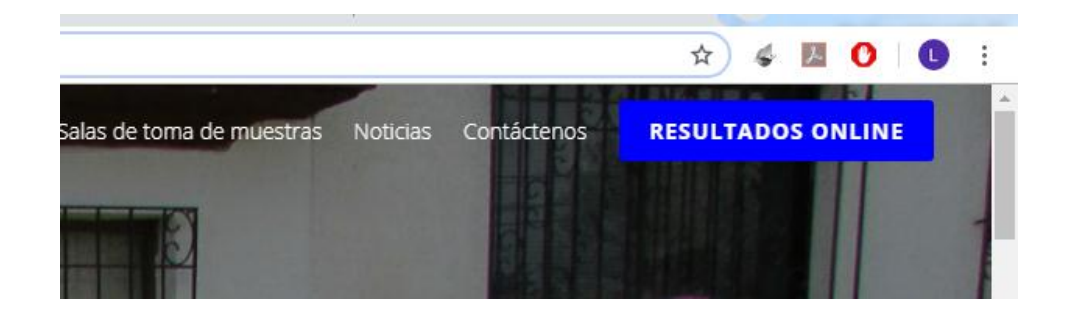

3. Se abrirá la página de Términos y Condiciones, léala detenidamente y si acepta los términos

haga clic en Acepto ir a resultados

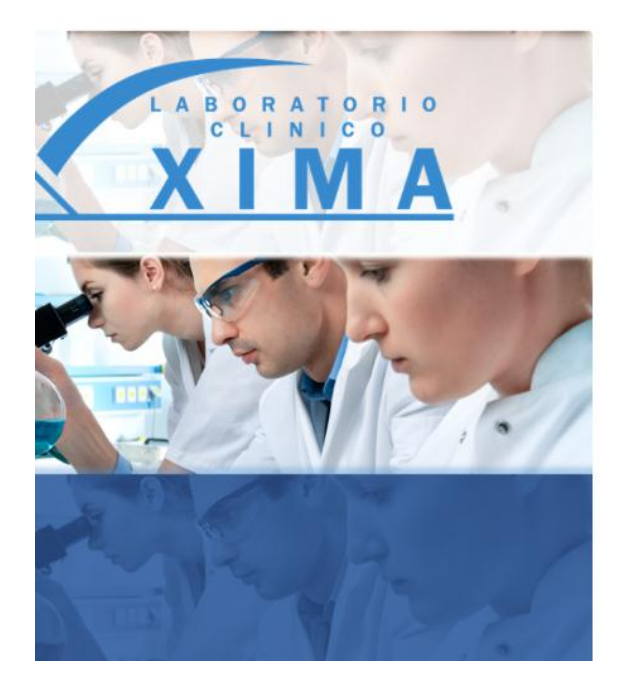

## Términos y Condiciones

- La entrega de resultados de exámenes por internet de Laboratorio Clínico XIMA está sujeta a la Ley Nº 19.628, que regula la protección de datos de carácter personal. En el evento que encuentre resultados que no me pertenezcan debo abstenerme de copiar, imprimir, publicar o usar de cualquier forma, porque sé que el uso indebido está penado por la Ley.
- Sé que los siguientes resultados de exámenes no pueden ser consultados a través de internet: HIV, Electroforesis, Gonadotrofina Coriónica, Drogas, ADN, Cálculo Renal, PAP y otros exámenes derivados a Santiago que se requieren en formato original, los que debo retirar personalmente en las dependencias del Laboratorio Clínico XIMA.
- Laboratorio Clínico XIMA no es responsable por las interpretaciones que los pacientes hagan de sus resultados, los que deberán ser revisados e interpretados por un médico.

Acepto ir a Resultados

🗙 No acepto

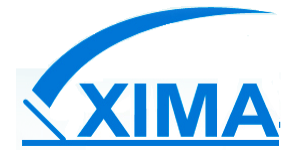

4. Si ingresa por primera vez, asegúrese que esté seleccionada la opción Paciente

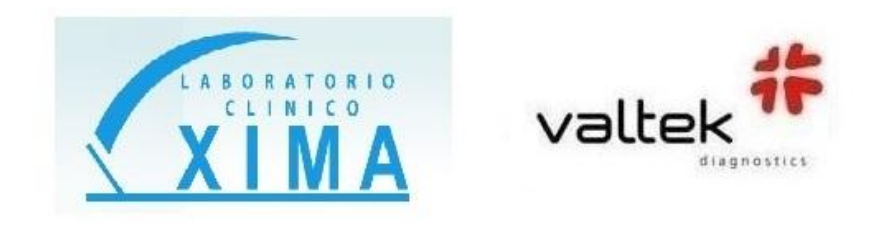

| Resultados en línea Laboratorio XIMA                         |  |
|--------------------------------------------------------------|--|
| SisteLAB <sup>®</sup> - WEB                                  |  |
| 💿 Paciente 🗊 Solicitante 🔘 Laboratorio 🔘 Toma De Muestra     |  |
| USUARIO :                                                    |  |
| 11111111                                                     |  |
| CONTRASEÑA :                                                 |  |
|                                                              |  |
| Ingresar                                                     |  |
| ¿No puede ingresar a sus exámenes?                           |  |
| SisteLAB® y SisteLABWeb® son productos de <u>Valtek S.A.</u> |  |
| Informática & Desarrollo 2009-2018                           |  |
| Sitio optimizado para trabajar con Chrome                    |  |
| Versión 4.3.4                                                |  |

- 5. Una vez Seleccionada la opción Paciente:
  - a. En Usuario ingrese su RUT sin puntos y sin guion
  - b. En Contraseña el N° de Orden que aparece en su comprobante
  - c. Clic en Ingresar

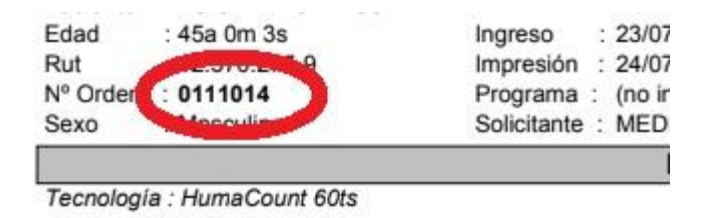

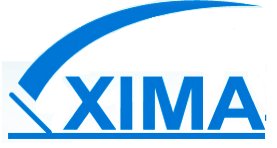

 Si es la primera vez que ingresa, el sistema le pedirá registrar sus datos de contacto y generar una nueva clave (4 a 10 caracteres).

|                         | XIMA Vallek                                                                                                    |
|-------------------------|----------------------------------------------------------------------------------------------------|
|                         | Usted está en el sistema como:                                                                                     |
| Mis exámenes Mis datos  |                                                                                                    |
| (a).                    |                                                                                                    |
|                         | Nota: por ser primera vez que ingresa al sistema, debe registrar sus datos de contacto y su nueva clave de acceso. |
|                         | Mis datos                                                                                                    |
| Información Personal    |                                                                                                    |
| Nombre                  |                                                                                                    |
| Apellido Paterno        |                                                                                                    |
| Apellido Materno        |                                                                                                    |
| Información de Contacto |                                                                                                    |
| Correo Electrónico      |                                                                                                    |
| Teléfono de Contacto    |                                                                                                    |
| Información de Acceso   |                                                                                                    |
| Usuario                 |                                                                                                    |
| Clave nueva             | (Ingresar maximo 10 caracteres)                                                                                    |
| Confirmar clave nueva   | (Ingresar maximo 10 caracteres)                                                                                    |
|                         | Guardar Ina exámenes                                                                                               |

- 7. Una vez guardados sus datos, será redirigido a la pantalla de inicio. Asegúrese que esté seleccionada la opción **Paciente**, donde deberá indicar en **Usuario** el Rut del Paciente (sin puntos ni guion) y en **Contraseña** su clave recientemente creada. El proceso de registro solo se realiza la primera vez que ingresa a la plataforma web, para ingresos futuros deberá usar su clave creada.
- Estando listo su registro puede acceder a ver sus exámenes en línea, para ello dispone de una pestaña llamada Mis exámenes, donde encontrará el listado de exámenes solicitados de los últimos 3 meses. Tal como indica la figura siguiente:

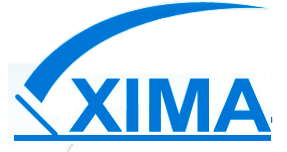

|               |                | XIMA                |                | Val | diagnostics |                             |            |
|---------------|----------------|---------------------|----------------|-----|-------------|-----------------------------|------------|
| Mis exámenes  | Mis datos      | Cambiar clave       |                |     |             | Usted esta en el sistema co | omo: [Sai  |
| STADO DE ORDI | ENES DE LOS UL | TIMOS 3 MESES SEGÚN | FECHA ACTUAL-1 |     |             |                             | Página 1 c |
| ámenes        |                |                     |                |     |             |                             |            |

Al costado izquierdo de cada examen encontrará 2 íconos, el primero es Ver examen y el segundo Imprimir examen, donde tendrá la opción de imprimir o bien descargarlo en formato PDF.

Cualquier duda o consulta no dude en contactarnos al **51 2 244758**.

Laboratorio Clínico XIMA.